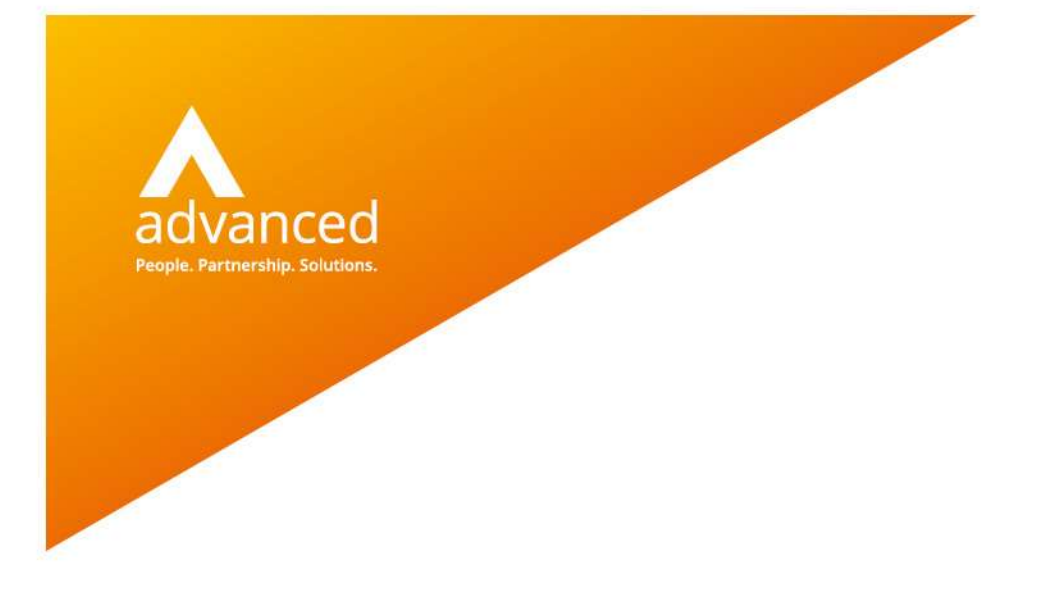

# BCE – Full and Partial Matching – Quick Reference

Author: David Rustell Date: 27/07/2020 Doc Version: 1.0

Advanced Computer Software Group Ltd. The Mailbox, 101 Wharfside Street, Birmingham, B1 1RF

t: 0330 343 8000 (+44 330 343 8000) | f: +44 (0) 1932 584001

www.oneadvanced.com

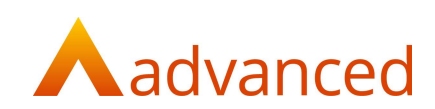

#### Copyright © Advanced Computer Software Group Ltd 2020

This document contains confidential and / or proprietary information. The content must not be disclosed to third parties without the prior written approval of Advanced Computer Software Group Limited or one of its subsidiaries as appropriate (each referred to as "Advanced"). External recipients may only use the information contained in this document for the purposes of evaluation of the information and entering into discussions with Advanced and for no other purpose.

Whilst Advanced endeavours to ensure that the information in this document is correct and has been prepared in good faith, the information is subject to change and no representation or warranty is given as to the accuracy or completeness of the information. Advanced does not accept any responsibility or liability for errors or omissions or any liability arising out of its use by external recipients or other third parties.

No information set out or referred to in this document shall form the basis of any contract with an external recipient. Any external recipient requiring the provision of software and/or services shall be required to enter into an agreement with Advanced detailing the terms applicable to the supply of such software and/or services and acknowledging that it has not relied on or been induced to enter into such an agreement by any representation or warranty, save as expressly set out in such agreement.

The software (if any) described in this document is supplied under licence and may be used or copied only in accordance with the terms of such a licence. Issue of this document does not entitle an external recipient to access or use the software described or to be granted such a licence.

The development of Advanced software is continuous and the published information may not reflect the current status. Any particular release of the software may not contain all of the facilities described in this document and / or may contain facilities not described in this document.

Advanced Computer Software Group Limited is a company registered in England and Wales with registration number 05965280 whose registered office is at Ditton Park, Riding Court Road, Datchet, Berkshire. SL3 9LL.

A full list of its trading subsidiaries is available at www.oneadvanced.com/legal-privacy

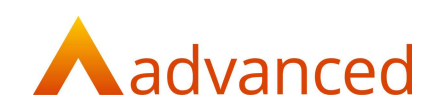

# Contents

| Introduction                                           | 6  |
|--------------------------------------------------------|----|
| Purpose of this Document                               | 6  |
| Customer Bank – Fully Matched Receipt                  | 7  |
| Customer Bank – Receipt on Account                     | 9  |
| Customer Show Screen – Partially Matched               | 10 |
| Customer Bank – Partially Match an Outstanding Invoice | 11 |
| Customer Bank – Fully Matched with Write Off           | 13 |
| Suppliers – Bank Payments                              | 15 |
| Suppliers – Bank Payments on Account                   | 17 |

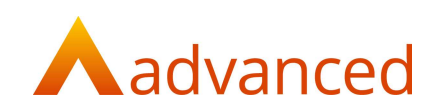

## Introduction

This document provides a quick reference guide to:

- Full and partial matching of invoices
- Payments and receipts on account

Document matching is performed when creating bank payments for supplier and bank receipts for customers.

Payments and receipts can be paid 'On account' and will remain unmatched. These payments and receipts can matched to invoices from the supplier and customer shows screens.

The document matching process is largely similar for supplier payments and customer receipts.

The following matching examples are illustrated:

Customer Bank - Fully Matched Receipt

Customer Bank - Receipt on Account

Customer Show Screen - Partially Matched

Customer Bank - Partially Match an Outstanding Invoice

Customer Bank - Fully Matched with Write Off

Suppliers - Bank Payments

Suppliers – Bank Payments on Account

The examples illustrated in this document are based on an example customer account, 'Kitchen Ceramics' who have three invoices outstanding:

|                                                                 |                                                                                                    | agree contacto interes inte                        |                                                    |                                                    |                                                            |                                     |                                          |                                        |                                                            |                                                       |                                              |                     |
|-----------------------------------------------------------------|----------------------------------------------------------------------------------------------------|----------------------------------------------------|----------------------------------------------------|----------------------------------------------------|------------------------------------------------------------|-------------------------------------|------------------------------------------|----------------------------------------|------------------------------------------------------------|-------------------------------------------------------|----------------------------------------------|---------------------|
| Aain Conta                                                      | ict                                                                                                    |                                                    |                                                    |                                                    | Financial                                                  |                                     |                                          |                                        |                                                            |                                                       |                                              |                     |
| Donna Alos<br>01482 32323<br>01482 32320<br>theteam@cer<br>NULL | 12<br>11<br>httralaccounting.co.uk                                                                                                    |                                                    | ioad<br>ate                                        |                                                    | Balance<br>664.56 GBP<br>Overdue<br>Terms<br>Velue Allowed | 0.00 GBP<br>30 days<br>2,000.00 GBP |                                          |                                        |                                                            |                                                       |                                              |                     |
| Details<br>Dutstandin                                           | g Financial Documents                                                                                                    |                                                    |                                                    |                                                    |                                                            |                                     |                                          |                                        | MATCHERNANCIAL                                             | DOCUMENTS                                             | Show Overdue Finance                         | ial Document        |
| Details<br>Intstandin<br>Iter Doc ID                            | ng Financial Documents                                                                                                    | Dec Date                                           | Due Date                                           | Acc Date                                           | Ref. item                                                  | Curr.                               | Value Curr.                              | Value GBP                              | MATCH FRANCIAL O                                           | DOCUMENTS<br>Running Bal                              | Show Overdue Finance                         | ial Document        |
| Details<br>utstandin,<br>ter Doc ID                             | Dec Type<br>Invoice                                                                                                    | Dec Date<br>01/07/2020                             | Due Date<br>31/07/2020                             | Acc Date<br>01/07/2020                             | Ref. item                                                  | Curr.<br>GBP                        | Value Curr.<br>76.56                     | Value GBP<br>76.56                     | MATCHTIMANCIAL G<br>O/S GBP<br>76,56                       | DOCUMENTS<br>Running Bat<br>76.55                     | Show Overdue Finance                         | ial Document<br>Mat |
| Details<br>utstandin,<br>ter Doc ID<br>s<br>s                   | Invoice                                                                                                    | Dec Date<br>01/07/2020<br>08/07/2020               | Due Date<br>31/07/2020<br>07/08/2020               | Acc Date<br>01/07/2020<br>05/07/2020               | Ref. Item                                                  | Curr.<br>GBP<br>GBP                 | Value Curr.<br>76.55<br>480.00           | Vatue 68P<br>76.56<br>480.00           | MATCH FRANKCAL 0<br>0/5 GBP<br>76.56<br>. 480.00           | Running Bal<br>76.56<br>556.56                        | Show Overdue Finance<br>Sent?<br>N<br>N      | ial Document<br>Mat |
| Details<br>utstandin,<br>ter Doc ID<br>ce ID                    | Bec Type      Invoice      Invoice | Dec Date<br>01/07/2020<br>08/07/2020<br>15/07/2020 | Due Date<br>31/07/2020<br>07/08/2020<br>14/08/2020 | Acc Date<br>01/07/2020<br>05/07/2020<br>15/07/2020 | Ref. Item                                                  | Curr.<br>GBP<br>GBP<br>GBP          | Value Curr.<br>76.56<br>480.00<br>108.00 | Value 689<br>76.55<br>480.00<br>108.00 | MATCH FRAMICIAL C<br>0/5 GBP<br>76.56<br>.480.00<br>108.00 | Running Bail<br>76.56<br>556.56<br>664.56             | Show Overdue Finance                         | ial Documen<br>Ma   |
| Details Dutstandin, ilter Doc ID Doc ID 24 25 26                | Bes Type      Invoice      Invoice                                                                                                    | Dec Date<br>01/07/2020<br>08/07/2020<br>15/07/2020 | Due Date<br>31/07/2020<br>07/08/2020<br>14/08/2020 | Acc Date<br>01/07/2020<br>05/07/2020<br>15/07/2020 | Ref. Item                                                  | <b>Curr.</b><br>GBP<br>GBP<br>GBP   | Value Curr.<br>76.56<br>480.00<br>108.00 | Value GBP<br>76.56<br>480.00<br>108.00 | MATCH INVAKIAL (<br>0/5 GBP<br>76.56<br>.480.00<br>108.00  | DOCUMENTS<br>Running Bai<br>76.56<br>556.56<br>664.56 | Show Overdue Finance<br>Sent?<br>N<br>N<br>N | ial Doci            |

#### Purpose of this Document

This document is intended as a quick reference guide to inform users how to:

- Fully and partially match invoices from bank payments and receipts
- Add an amount on account from bank payments and receipts
- Fully and partially match from supplier and customer show screens

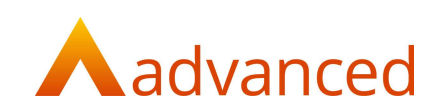

### Customer Bank – Fully Matched Receipt

#### Customer fully settles their invoice for £108.00.

From 'Bank', 'Receipts' add a 'New Customer Receipt' and enter the amount received as follows:

## New Customer Receipt

| Bank Curren                                          | t Accoun                   | τ                                            |                 |         |               |                                |      |                             |
|------------------------------------------------------|----------------------------|----------------------------------------------|-----------------|---------|---------------|--------------------------------|------|-----------------------------|
| From 🔞                                               |                            |                                              |                 |         |               |                                |      |                             |
| Kitchen Cera                                         | mics Ltd                   |                                              |                 |         |               |                                |      |                             |
| Receipt date                                         |                            |                                              |                 |         |               |                                |      |                             |
| 27/07/2020                                           |                            |                                              |                 |         |               |                                |      | 1                           |
| Amount 🞯                                             |                            |                                              |                 |         |               |                                |      |                             |
| 108.00                                               |                            |                                              |                 |         |               |                                |      |                             |
| Currency                                             |                            |                                              |                 |         |               |                                |      |                             |
| GBP: Home                                            | Currency                   | (GBP)                                        |                 |         |               |                                |      |                             |
| xchange rate                                         | ŕ                          |                                              |                 |         |               |                                |      |                             |
| 1                                                    |                            |                                              |                 |         |               |                                |      |                             |
| ] Payment l                                          | nas CIS de                 | educted?                                     |                 |         |               |                                |      |                             |
| Reference 😡                                          |                            |                                              |                 |         |               |                                |      |                             |
|                                                      |                            |                                              |                 |         |               |                                |      |                             |
|                                                      |                            |                                              |                 |         |               |                                |      |                             |
| Narrative 🙆                                          |                            |                                              |                 |         |               |                                |      |                             |
| Narrative 🞯                                          |                            |                                              |                 |         |               |                                |      |                             |
| Narrative 🖗                                          |                            |                                              |                 |         |               |                                |      |                             |
| Narrative 🕼                                          |                            |                                              |                 |         |               |                                |      |                             |
| Narrative 🚱                                          |                            |                                              |                 |         |               |                                |      |                             |
| Varrative 🕼                                          |                            |                                              |                 |         |               |                                |      |                             |
| Narrative 🕼                                          | ts to re                   | concile                                      |                 |         |               |                                |      |                             |
| Varrative @                                          | ts to re                   | econcile                                     | Contractor B of | Que Bel | Brownsont Bad | Ound                           | B-id | Quinterst                   |
| Narrative @<br>Documen<br>Type                       | ts to re                   | econcile<br>Date                             | Customer Ref    | Our Ref | Payment Ref   | Owed                           | Paid | Outstandir                  |
| Documen<br>Type<br>Invoice                           | ts to re<br>Id<br>24       | econcile<br>Date<br>01/07/2020               | Customer Ref    | Our Ref | Payment Raf   | <b>Owed</b><br>76.56           | Paid | Outstandi<br>76.            |
| Narrative @<br>Documen<br>Type<br>Invoice<br>Invoice | ts to re<br>Id<br>24<br>25 | econcile<br>Date<br>01/07/2020<br>08/07/2020 | Customer Ref    | Our Ref | Payment Rof   | <b>Owed</b><br>76.56<br>480.00 | Paid | Outstandir<br>76.9<br>480.0 |

To match the receipt to the outstanding invoice, click on 'CREATE & MATCH' to open the matching screen.

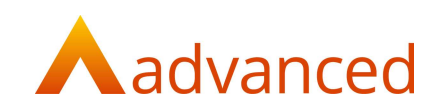

From the 'Matching Screen' the receipt is displayed in the list of 'Received' items and is preselected.

Select the invoice to be paid by clicking on the chevron button to populate the 'Match Value':

| Matc                       | hing Sc   | reen fo                                                | r Kitchen Ceran                         | nics Lto      | d (22) | 0)       |       |         |             |                 |              |               |          |            |       |        |
|----------------------------|-----------|--------------------------------------------------------|-----------------------------------------|---------------|--------|----------|-------|---------|-------------|-----------------|--------------|---------------|----------|------------|-------|--------|
| Group E<br>Order B<br>Type | ly 💽      | one type curren<br>Imeline type id<br>Scending descend | rcy<br>Reference, date due date total ( | CUTSTANDING A | NOUNT  |          |       |         |             |                 | First Column | RECEIVED OUTS | TANDING  |            |       |        |
| Receiv                     | ved       |                                                        |                                         |               |        |          |       |         | Outstanding |                 |              |               |          |            |       |        |
| Туре                       | Refe      | nence<br>D                                             | Date<br>Due Date                        | On Hold       | Total  | Received | Match | n Value | Туре        | Reference<br>ID | Due Date     | On Hold       | Total Ou | utstanding | Match | Value  |
| Recei                      | pt        |                                                        | 27/07/2020                              | N             | 108.00 | 108.00   | >     | 108.00  | Invoice     |                 | 01/07/2020   | Ν             | 76.56    | 76.56      | >     |        |
| -                          |           |                                                        |                                         |               |        |          |       |         | Invoice     |                 | 08/07/2020   | N             | 480.00   | 480.00     | >     |        |
|                            |           |                                                        |                                         |               |        |          |       |         | Invoice     |                 | 15/07/2020   | N             | 108.00   | 108.00     | >     | 108.00 |
|                            |           |                                                        |                                         |               |        |          |       |         |             |                 |              |               |          |            |       |        |
|                            | ALL MONT  | Auto Match                                             |                                         |               |        |          |       |         |             |                 |              |               |          |            |       |        |
| ceived                     | Mate Mone | rate match                                             |                                         |               |        | Keceived |       |         |             | Difference      |              | Outst         | anding   |            |       | CANC   |

Clicking on the 'MATCH' button opens the following screen:

| Туре    | ID | Reference | Date               | Total        | Match Value   |
|---------|----|-----------|--------------------|--------------|---------------|
| Invoice | 26 |           | 15/07/2020         | 108.00 GBP   | 108.00 GBP    |
| Receipt | 24 |           | 27/07/2020         | - 108.00 GBP | - 108.00 GBP  |
|         |    |           |                    |              | 0.00 GBP      |
|         |    |           | Received: Total    |              | - 108.00 GBP  |
|         |    |           | Match Total (Ou    | tstanding)   | 108.00 GBP    |
|         |    |           | Currency Gains a   | and Loss     | 0.00 GBP      |
|         |    |           | Difference         |              | 0.00 GBP      |
|         |    |           | Write Off (Limit - | 0.00 GBP)    |               |
| BACK    |    |           |                    |              | CONFIRM MATCH |

Click on the 'CONFIRM MATCH' button to complete the matching of the receipt to the invoice.

**Note:** For supplier payments created from the bank this process differs slightly. The payment amount is established by selecting outstanding invoices to be paid and the suppliers matching screen will not list the payment amount.

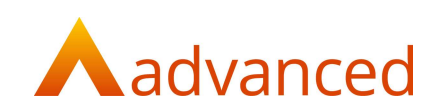

### Customer Bank - Receipt on Account

Customer settles £200.00 on account which will remain as an unmatched amount.

From 'Bank', 'Receipts' add a 'New Customer Receipt' and enter the amount received as follows:

## New Customer Receipt

| То 🔞          |           |            |              |         |             |        |      |             |
|---------------|-----------|------------|--------------|---------|-------------|--------|------|-------------|
| Bank Curren   | t Accour  | t          |              |         |             |        |      | •           |
| From 🔞        |           |            |              |         |             |        |      |             |
| Kitchen Cera  | mics Ltd  |            |              |         |             |        |      | 7           |
| Receipt date  |           |            |              |         |             |        |      |             |
| 27/07/2020    |           |            |              |         |             |        |      | t           |
| Amount 🞯      |           |            |              |         |             |        |      |             |
| 200           |           |            |              |         |             |        |      |             |
| Currency      |           |            |              |         |             |        |      |             |
| GBP: Home     | Currency  | (GBP)      |              |         |             |        |      | -           |
| Exchange rate | 1         |            |              |         |             |        |      |             |
| 1             |           |            |              |         |             |        |      |             |
| Payment I     | nas CIS d | educted?   |              |         |             |        |      |             |
| Reference 🔘   |           |            |              |         |             |        |      |             |
|               |           |            |              |         |             |        |      |             |
| Narrative 🔞   |           |            |              |         |             |        |      |             |
|               |           |            |              |         |             |        |      |             |
|               |           |            |              |         |             |        |      |             |
|               |           |            |              |         |             |        |      |             |
|               |           |            |              |         |             |        |      |             |
|               |           |            |              |         |             |        |      |             |
|               |           |            |              |         |             |        |      |             |
| Documen       | ts to re  | econcile   |              |         |             |        |      |             |
| Туре          | Id        | Date       | Customer Ref | Our Ref | Payment Ref | Owed   | Paid | Outstanding |
| Invoice       | 24        | 01/07/2020 |              |         |             | 76.56  |      | 76.56       |
| Invoice       | 25        | 08/07/2020 |              |         |             | 480.00 |      | 480.00      |
|               |           |            |              |         |             |        |      |             |

As there is no outstanding invoice to match, click on the 'CREATE' button.

This will add the receipt as an outstanding amount that can be matched to invoices at a later date.

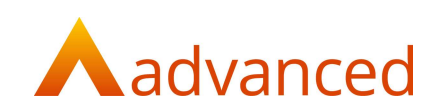

### Customer Show Screen – Partially Matched

Customer has previously paid £200.00 on account and we now want to match this against an outstanding invoice.

From the customer show screen click on the 'MATCH FINANCIAL DOCUMENTS' button to open the following matching screen:

| attini                       | ig screen for                                                  | Kitchen Cera                     | mics Lt         | a (22) | J)       |             |             |                 |                  |              |                   |             |
|------------------------------|----------------------------------------------------------------|----------------------------------|-----------------|--------|----------|-------------|-------------|-----------------|------------------|--------------|-------------------|-------------|
| iroup By<br>Order By<br>Type | NONE TYPE CURRENC<br>TIMELINE TYPE ID F<br>ASCENDING DESCENDIN | Y<br>EFFRENCE DATE DUE DATE TOTA | . OUTSTANDING A | MOUNT  |          |             |             |                 | First Column     | RECEIVED OUT | STANDING          |             |
| Received                     |                                                                |                                  |                 |        |          |             | Outstanding |                 |                  |              |                   |             |
| Туре                         | Reference<br>ID                                                | Due Date                         | On Hold         | Total  | Received | Match Value | Туре        | Reference<br>ID | Date<br>Due Date | On Hold      | Total Outstanding | Match Value |
| Receipt                      |                                                                | 27/07/2020                       | N               | 200.00 | 200.00   | > 200.00    | Invoice     |                 | 01/07/2020       | Ν            | 76.56 76.56       | >           |
|                              |                                                                |                                  |                 |        |          |             | Invoice     |                 | 08/07/2020       | N            | 480.00 480.00     | > 200.00    |
|                              |                                                                |                                  |                 |        |          |             |             |                 |                  |              |                   |             |
| ed All                       | NONE Auto Match                                                | ALL BY REFERENCE                 |                 |        | Received |             |             | Difference      |                  | Outs         | tanding           | CA          |
|                              |                                                                |                                  |                 |        |          |             |             |                 |                  |              |                   |             |

From the list of 'Received' items select enter the 'Match Value' to fully or partially match against an invoice from the 'Outstanding' list.

From the 'Received' items, click on the chevron to select the received value in full.

Type the amount to match directly into the invoice 'Match Value' field.

The 'Received' and 'Outstanding' totals at the foot of the screen should agree.

Click 'Match' to complete the partial matching.

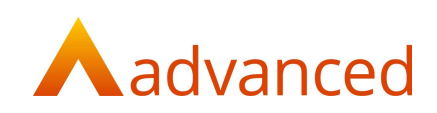

### Customer Bank – Partially Match an Outstanding Invoice

Customer pays £200.00 to partially settle an outstanding invoice.

From 'Bank', 'Receipts' add a 'New Customer Receipt' and enter the amount received as follows:

## New Customer Receipt

| То 🔞                      |  |  |   |
|---------------------------|--|--|---|
| Bank Current Account      |  |  |   |
| From 🔞                    |  |  |   |
| Kitchen Ceramics Ltd      |  |  | • |
| Receipt date              |  |  |   |
| 27/07/2020                |  |  | - |
| Amount 🔘                  |  |  |   |
| 200.00                    |  |  |   |
| Currency                  |  |  |   |
| GBP: Home Currency (GBP)  |  |  | * |
| Exchange rate             |  |  |   |
| 1                         |  |  |   |
| Payment has CIS deducted? |  |  |   |
| Reference 😡               |  |  |   |
| Narrative 🖗               |  |  |   |
|                           |  |  |   |
|                           |  |  |   |
|                           |  |  |   |
|                           |  |  |   |
|                           |  |  |   |
|                           |  |  |   |
|                           |  |  |   |

| Туре    | ld | Date          | Customer Ref | Our Ref | Payment Ref | Owed   | Paid | Outstanding |
|---------|----|---------------|--------------|---------|-------------|--------|------|-------------|
| Invoice | 24 | 01/07/2020    |              |         |             | 76.56  |      | 76.56       |
| Invoice | 25 | 08/07/2020    |              |         |             | 480.00 |      | 280.00      |
| CREATE  | C  | REATE & MATCH | CANCEL.      |         |             |        |      |             |

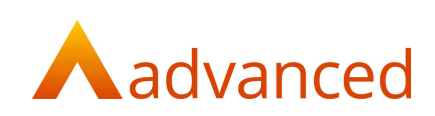

#### Click on 'CREATE & MATCH' to open the following screen:

| Matc                        | hing Sc              | reen fo                                               | r Kitchen Ceran                                | nics Lto      | d (22  | 0)         |             |             |                 |             |                |            |           |             |
|-----------------------------|----------------------|-------------------------------------------------------|------------------------------------------------|---------------|--------|------------|-------------|-------------|-----------------|-------------|----------------|------------|-----------|-------------|
| Group B<br>Order By<br>Type | y 193<br>y 173<br>AS | DNE TYPE CURRE<br>MELINE TYPE ID<br>SCENDING DIESCEND | ncy<br>Reference date due date total d<br>ring | DUTSTANDING A | NDUNT  |            |             |             |                 | First Colur | mn RECEINED QU | STANDING   |           |             |
| Receiv                      | red                  |                                                       |                                                |               |        |            |             | Outstanding |                 |             |                |            |           |             |
| Туре                        | Refer                | ence<br>D                                             | Date<br>Due Date                               | On Hold       | Total  | Received   | Match Value | Туре        | Reference<br>ID | Due Date    | On Hold        | Total Outs | tanding M | fatch Value |
| Receip                      | ot                   |                                                       | 27/07/2020                                     | N             | 200.00 | 200.00     | > 200.00    | Invoice     |                 | 01/07/2020  | N              | 76.56      | 76.56     |             |
|                             |                      |                                                       |                                                |               |        |            |             | Invoice     |                 | 08/07/2020  | N              | 480.00     | 280.00    | 200.00      |
|                             |                      |                                                       |                                                |               |        |            |             |             |                 |             |                |            |           |             |
| Received                    | ALL NONE             | Auto Match                                            | ALL BY REFERENCE                               |               |        | Received   |             |             | Difference      |             | Out            | standing   |           | CANCEL      |
| Outstanding                 | ALL NONE             | Match Priority                                        | OLDEST RIFST DUE RIFST                         |               |        | 200.00 GBP |             |             | 0.00 GBP        |             | 200            | .00 GBP    |           | MATCH       |

From the 'Received' list the value of £200.00 will be already selected. To partially match against an outstanding invoice, from the 'Outstanding' list, type the amount in the 'Match Value' box.

Click on the 'MATCH' button to complete the matching.

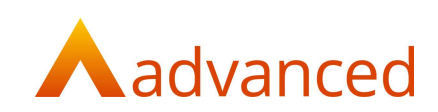

### Customer Bank – Fully Matched with Write Off

Customer paid £75.55 in settlement of their outstanding invoice of £76.56.

From 'Bank', 'Receipts' add a new customer receipt and enter the amount actually received as follows:

## New Customer Receipt Details To 🔘 • Bank Current Account From 🔞 . Kitchen Ceramics Ltd Receipt date 27/07/2020 Amount 76.55 Currency GBP: Home Currency (GBP) Exchange rate 3 Payment has CIS deducted? Reference 🔘 Narrative 🔘 Documents to reconcile

| NAME OF T       | 2025           |            |   | Contract ( | P by means mean | Control in | 191155 | Contactiniting |
|-----------------|----------------|------------|---|------------|-----------------|------------|--------|----------------|
| Payment on Acco | ount 308       | 27/07/2020 |   |            |                 |            | 200.00 | 200.00         |
| Invoice         | 24             | 01/07/2020 |   |            |                 | 76.56      |        | 76.56          |
| Invoice         | 25             | 08/07/2020 |   |            |                 | 480.00     |        | 280.00         |
| CREATE          | CREATE & MATCH | CANCEL     | í |            |                 |            |        |                |

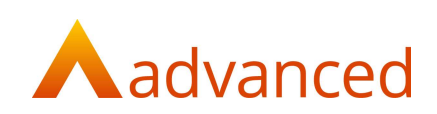

#### Click on 'CREATE & MATCH' to open the matching screen:

| /latcl                       | hing Sc                | reen fo                                            | r Kitch              | en Cerar          | nics       | Ltd (2   | 20)         |           |                 |                  |          |            |             |         |        |
|------------------------------|------------------------|----------------------------------------------------|----------------------|-------------------|------------|----------|-------------|-----------|-----------------|------------------|----------|------------|-------------|---------|--------|
| Group By<br>Order By<br>Type | NONE<br>TIMEL<br>ASCEN | TYPE CURRENCY<br>INE TYPE ID R<br>NOING DESCENDING | r<br>Efference Date  | DUE DATE TOTAL OU | ITSTANDING | AMOUNT   |             |           |                 | First Column     | RECEIVED | OUTSTAN    | DING        |         |        |
| Receiv                       | ed                     |                                                    |                      |                   |            |          |             | Outstandi | ng              |                  |          |            |             |         |        |
| Туре                         | Reference              | ce .                                               | Date<br>Due Date     | On Hold           | Total      | Received | Match Value | Туре      | Reference<br>ID | Date<br>Due Date | On Hold  | Total      | Outstanding | Match V | alue   |
| Receipt                      | t                      |                                                    | 27/07/2020           | Ν                 | 200.00     | 200.00   | >           | Invoice   |                 | 01/07/2020       | N        | 76.56      | 76.56       | >       | 76.56  |
| Receip                       | t                      |                                                    | 27/07/2020           | N                 | 76.55      | 76.55    | > 76.55     | Invoice   |                 | 08/07/2020       | N        | 480.00     | 280.00      | >       |        |
|                              |                        |                                                    |                      |                   |            |          |             |           |                 |                  |          |            |             |         |        |
| eived                        | ALL NONE               | Auto Match                                         | ALL<br>FROM RECEIVED | BY REFERENCE      |            |          | Received    |           | Differe         | nce              |          | Outstandir | ng          |         | CANCEL |
| standing                     | ALL NONE               | Match Priority                                     | OLDEST FIRST D       | UE FIRST          |            |          | 76.55 GBP   |           | - 0.01 0        | SBP              |          | 76.56 GBF  | ,           |         | MATCH  |

From the list of 'Received' items, £76.55 will already be selected in the 'Match Value' field.

From the 'Outstanding' list, select the full amount of the invoice to be allocated.

The 'Difference' field shows a 0.01 balance.

Click on the MATCH button to open the following screen:

| Туре       | ID | Reference | Date                | Total       | Match Value |
|------------|----|-----------|---------------------|-------------|-------------|
| Invoice    | 24 |           | 01/07/2020          | 76.56 GBP   | 76.56 GBP   |
| Receipt    | 27 |           | 27/07/2020          | - 76.55 GBP | - 76.55 GBP |
|            |    |           |                     |             | - 0.01 GBP  |
|            |    |           | Received: Total     |             | - 76.55 GBP |
|            |    |           | standing)           | 76.56 GBP   |             |
|            |    |           | Currency Gains a    | 0.00 GBP    |             |
| Difference |    |           |                     |             | - 0.01 GBP  |
|            |    |           | Write Off (Limit 0. | 10 GBP)     | 0.01        |

The difference is written off by entering the value in the 'Write Off' field.

Click on 'CONFIRM MATCH' to complete the matching.

**Notes:** Individual users can be setup with 'Matching Write Off Limits' for both positive and negative values from their user settings.

Balance write offs can be performed when either entering a bank receipt or when matching invoices from the customer show screen.

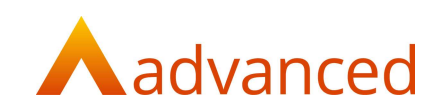

### Suppliers - Bank Payments

Supplier bank payments work slightly different to customer bank receipts.

To add a new bank payment for a supplier, complete the following New Supplier Payment screen:

# **New Supplier Payment**

| 🗆 Payn                                | nent              | on account                       | ?                 |              |                |             |                       |      |                     |
|---------------------------------------|-------------------|----------------------------------|-------------------|--------------|----------------|-------------|-----------------------|------|---------------------|
| Го 🔞                                  |                   |                                  |                   |              |                |             |                       |      |                     |
| Clearawa                              | ay Ski            | ps                               |                   |              |                |             |                       |      |                     |
| From 🔞                                |                   |                                  |                   |              |                |             |                       |      |                     |
| Bank Cu                               | rrent             | Account                          |                   |              |                |             |                       |      |                     |
| Payment                               | date              |                                  |                   |              |                |             |                       |      |                     |
| 28/07/20                              | 020               |                                  |                   |              |                |             |                       |      | ť                   |
| Reference                             | 0                 |                                  |                   |              |                |             |                       |      |                     |
|                                       |                   |                                  |                   |              |                |             |                       |      |                     |
|                                       |                   |                                  |                   |              |                |             |                       |      |                     |
|                                       | ~                 |                                  |                   |              |                |             |                       |      |                     |
| Narrative                             | 0                 |                                  |                   |              |                |             |                       |      |                     |
| Narrative                             | 0                 |                                  |                   |              |                |             |                       |      |                     |
| Narrative                             | 0                 |                                  |                   |              |                |             |                       |      |                     |
| Narrative                             | 0                 |                                  |                   |              |                |             |                       |      |                     |
| Narrative                             | 0                 |                                  |                   |              |                |             |                       |      |                     |
| Narrative                             | 0                 |                                  |                   |              |                |             |                       |      |                     |
| Narrative                             | 0                 |                                  |                   |              |                |             |                       |      |                     |
| Narrative                             | 0                 |                                  |                   |              |                |             |                       |      |                     |
| Narrative                             | o                 | ts to reco                       | oncile            |              |                |             |                       |      |                     |
| Narrative                             | ø                 | ts to reco                       | oncile            |              |                |             |                       |      |                     |
| Narrative<br>Docun<br>Type            | ©<br>nen          | ts to reco                       | Due               | Supplier Ref | Additional Ref | Payment Ref | Owed                  | Paid | Outstandin          |
| Narrative<br>Docun<br>Type<br>Invoice | nen     Id     24 | ts to reco<br>Date<br>28/07/2020 | Due<br>27/08/2020 | Supplier Ref | Additional Ref | Payment Ref | <b>Owed</b><br>120.00 | Paid | Outstandin<br>120.0 |

No payment value is entered, as this will be calculated from the invoices that are selected to be fully or partially paid.

**CREATE & MATCH** 

CANCEL

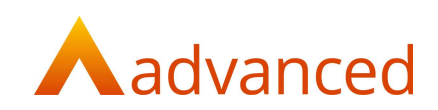

Click on 'CREATE & MATCH' to open the Matching Screen:

For this payment, no document is listed in the 'Payments' column.

Invoices are selected for full or partial payment by selecting either the chevron for the full match value or by entering an amount to be paid into the match value field

The 'New payment value' field is updated at the foot of the screen:

Matching Screen for Clearaway Skips (248) Group By NONE TYPE CURRENCY First Column T OUTS DING Order By INDING DESCENDING Туре Payment Outstanding Date Date Due Dat On Hold Payment Match Value Туре Match Value Туре Total On Hold Total Outs Invoice 15/07/2020 • 252.00 28/07/2020 Invoi 120.00 Selected ALL Selected payment lew payment value Outstanding 0.00 GBP 252.00 GBF 252.00 GBP ALL NONE

When complete click on the 'MATCH' button to open the following screen:

| Туре    | ID | Reference | Date              | Total              | Match Value     |  |
|---------|----|-----------|-------------------|--------------------|-----------------|--|
| Invoice | 25 |           | 15/07/2020        | 252.00 GBP         | 252.00 GBP      |  |
|         |    |           |                   |                    | - 252.00 GBP    |  |
|         |    |           | Match Total (Outs | standing)          | 252.00 GBP      |  |
|         |    |           | Currency Gains a  | nd Loss            | 0.00 GBP        |  |
|         |    |           | New Payment Am    | New Payment Amount |                 |  |
| BACK    |    |           |                   |                    | CONFIRM PAYMENT |  |

Click on 'CONFIRM PAYMENT' to complete the payment.

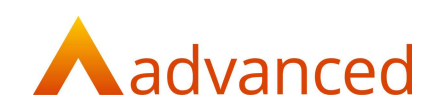

### Suppliers – Bank Payments on Account

To add a new bank payment for a supplier payment on account, complete the 'New Supplier Payment' as follows:

Clicking the 'Payments on account?' tick box reveals an 'Amount' field.

The value to pay on account is entered and no option is provided to match this value to any outstanding invoices.

Matching to invoices can be completed at a later date directly from the suppliers account show screen.

| Details     |         |              |     |              |                |             |             |           |
|-------------|---------|--------------|-----|--------------|----------------|-------------|-------------|-----------|
| 🛛 Paymei    | nt on   | account?     |     |              |                |             |             |           |
| Го 🥹        |         |              |     |              |                |             |             |           |
| Clearaway   | Skips   |              |     |              |                |             |             |           |
| From 🔞      |         |              |     |              |                |             |             |           |
| Bank Curre  | ent Acc | ount         |     |              |                |             |             |           |
| Payment dat | te      |              |     |              |                |             |             |           |
| 28/07/2020  | )       |              |     |              |                |             |             |           |
| Amount 😡    |         | 1            |     |              |                |             |             |           |
| 100.00      |         |              |     |              |                |             |             |           |
| Currency    |         |              |     |              |                |             |             |           |
| GBP: Home   | Curre   | ncy (GBP)    |     |              |                |             |             |           |
| xchange rat | te      |              |     |              |                |             |             |           |
| 1           |         |              |     |              |                |             |             |           |
| Reference 🕼 |         |              |     |              |                |             |             |           |
|             |         |              |     |              |                |             |             |           |
| Narrative 🔞 |         |              |     |              |                |             |             |           |
|             |         |              |     |              |                |             |             |           |
|             |         |              |     |              |                |             |             |           |
|             |         |              |     |              |                |             |             |           |
|             |         |              |     |              |                |             |             |           |
|             |         |              |     |              |                |             |             |           |
| Docume      | ents    | to reconcile | 2   |              |                |             |             |           |
|             | _       |              |     |              |                |             |             |           |
| Туре        | ld      | Date         | Due | Supplier Ref | Additional Ref | Payment Ref | Owed Paid   | Outstandi |
|             |         |              |     |              |                |             | 10000 000 V | 922       |

Click on the 'CREATE' button to complete the supplier payment on account.